## エクセルの学習(そば打ちの分量表)

エクセル(Excel)で表を作成し、計算する学習を行います。

1. **エクセルの起動**: 「エクセル(Microsoft Office Excel)」を起動します。

2. 文字入力: 下図のように表を作成、文字入力します。数字は半角文字で入力します。

|   | A   | В   | С   | D   | E   | F   | G   | Н       | I    | J    | К    |  |
|---|-----|-----|-----|-----|-----|-----|-----|---------|------|------|------|--|
| 1 | ~   | で式を | 入力  |     | 蕎麦打 | ちの材 | 料準備 | で式を貼り付け |      |      |      |  |
| 2 | 材料  | 単位  |     |     |     |     |     |         |      |      |      |  |
| 3 | そば粉 | g   | 400 | 500 | 600 | 700 | 800 | 1000    | 1200 | 1400 | 1600 |  |
| 4 | つなぎ | g   |     |     |     |     |     |         |      |      |      |  |
| 5 | 粉合計 | g   |     |     |     |     |     |         |      |      |      |  |
| 6 | 水準備 | CC  |     |     |     |     |     |         |      |      |      |  |
| 7 |     |     |     |     |     |     |     |         |      |      |      |  |

セルC4からセルK6には、次のように計算式を入力します。

つなぎ(小麦粉)の分量は、二八そばの場合、そば粉量の4分の1とします。

セルC4に英数半角文字で「=C3/4」と入力します。 セルC4に「100」が表示される。

(備考)「=」を入力し、続いてセルC3をマウスでクリックすると、セル番号が自動入力されて

「=C3」となり、さらに「/4」と入力すると「=C3/4」と表示される。最後に「Enter」をクリック。 「そば粉」と「つなぎ」を合わせた「粉合計」の欄には、(そば粉 + つなぎ)を計算させます。 セルC5に英数半角文字で、「=C3+C4」と入力します。 セルC5に「500」が表示される。 (備考)上記 と同様にセル番号の入力箇所では、入力したいセルをマウスでクリックして

そのセル番号を自動入力すると便利です。

「水準備」の欄には、蕎麦打ちの際にあらかじめ準備しておく水の量を計算させます。 セルC6に英数半角文字で、「=C5/2」と入力します。 セルC6に「250」が表示される。 (備考)蕎麦を捏ねる際に実際に使用する水の量は、これより幾分少なめになります。 セルC4~C6の計算式をコピーして、セルD4~K6に貼り付けます。

コピーするには、セルC4~C6をマウスドラッグしてから「コピー」アイコンをクリックします。 貼り付けるには、セルD4~K6をマウスドラッグしてから「貼り付け」アイコンをクリックします。 (備考)「コピー(貼り付け)」アイコンの代わりに、「編集」 「コピー(貼り付け)」としてもOKです。

|         | ┍╋╷╺╴┿ | 約//르== |     | D    | E            | F   | G    | Н    | I       | J    | К    |
|---------|--------|--------|-----|------|--------------|-----|------|------|---------|------|------|
| л<br>—— | ら成しに付け | 科力重衣   | ×   |      | 蕎麦打          | ちの材 | 料準備  |      |         |      |      |
| 2       | 材料     | 単位     | ~   | で式をノ | 、<br>カ 分 量 ( |     |      |      | で式を貼り付け |      |      |
| з       | そば粉    | g      | 400 | 500  | 600          | 700 | 800  | 1000 | 1200    | 1400 | 1600 |
| 4       | つなぎ    | g      | 100 | 125  | 150          | 175 | 200  | 250  | 300     | 350  | 400  |
| 5       | 粉合計    | g      | 500 | 625  | 750          | 875 | 1000 | 1250 | 1500    | 1750 | 2000 |
| 6       | 水準備    | CC     | 250 | 313  | 375          | 438 | 500  | 625  | 750     | 875  | 1000 |
| _       |        |        |     |      |              |     |      |      |         |      |      |

[ エクセルの学習(そば打ちの分量表) ] - 1/2 -

3. 単位付き数字のまま計算する(セルの表示形式を変更します)

エクセルの計算機能は、前頁の表のように半角の数値に対しては有効ですが、単位付きの 数字を(例えば、F3セルに「700g」のように)入力すると計算の部分がエラーになります。 このため、前頁の場合、「単位」を別の列に表示しています。

前頁の表で、単位付き数字が表示されるように変更してみましょう。 グラム表示する表の範囲をドラッグして選択:下図の赤枠範囲。

「表示形式」:ユーザー定義 「種類」:「G /標準"g"」

| - |     |    |     |     |     |     |      |                                   |      |      |      |
|---|-----|----|-----|-----|-----|-----|------|-----------------------------------|------|------|------|
|   | A   | В  | С   | D   | E   | F   | G    | н                                 |      | ;_+; | モーウギ |
| 1 |     |    |     |     | 蕎麦打 | ちの材 |      | - スホルス」、ユーリー定義<br>「種類」:「G/標準"cc"」 |      |      |      |
| 2 | 材料  | 単位 | 分量  |     |     |     |      |                                   |      |      |      |
| 3 | そば粉 | g  | 400 | 500 | 600 | 700 | 800  | 1000                              | 1200 | 1400 | 1600 |
| 4 | つなぎ | g  | 100 | 125 | 150 | 175 | 200  | 250                               | 300  | 350  | 400  |
| 5 | 粉合計 | g  | 500 | 625 | 750 | 875 | 1000 | 1250                              | 1500 | 1750 | 2000 |
| 6 | 水準備 | 66 | 250 | 313 | 375 | 438 | 500  | 625                               | 750  | 875  | 1000 |
|   |     |    |     |     |     |     |      |                                   |      |      |      |

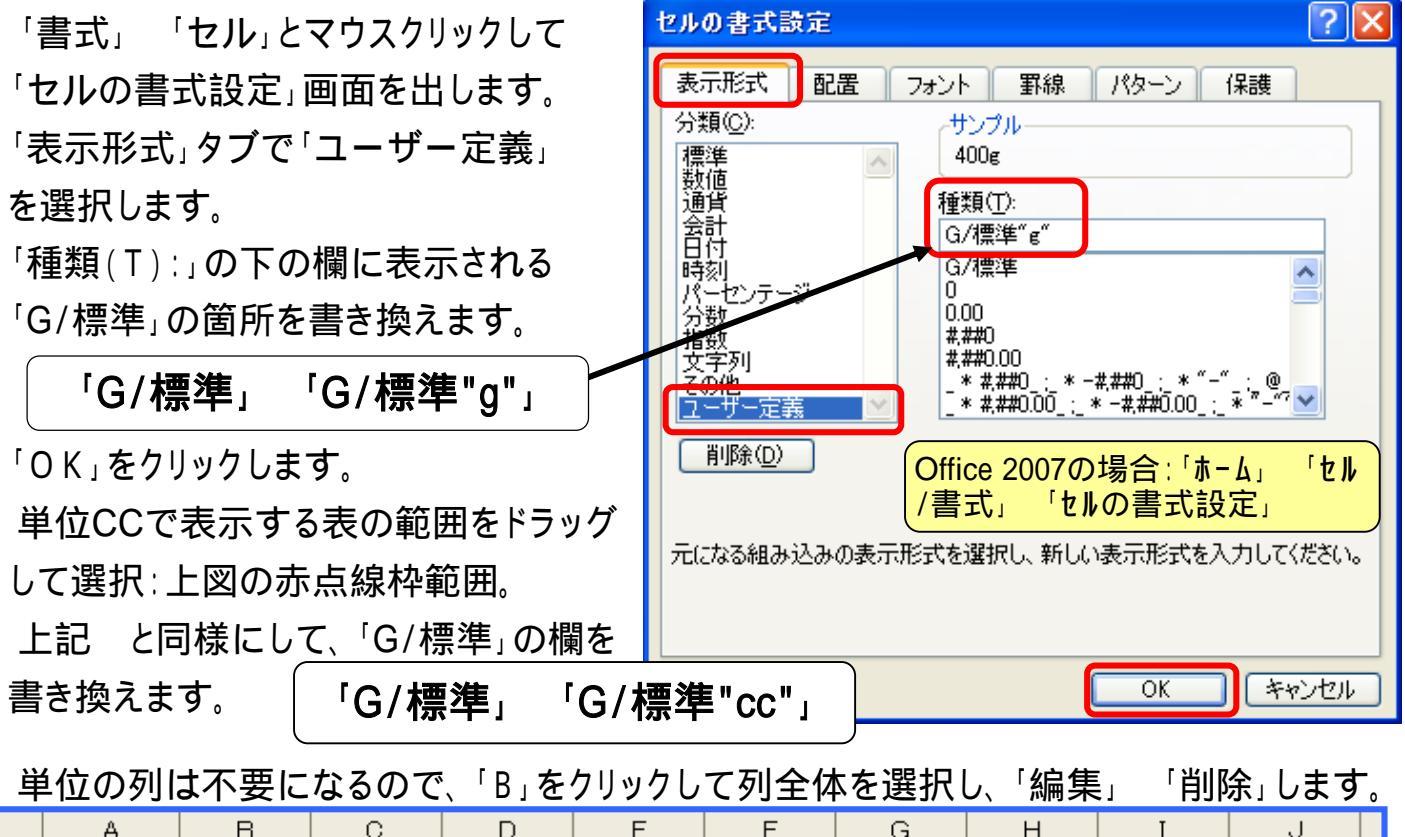

|   | A   |       |       |       |       |       | j G   |       |       |        |  |  |
|---|-----|-------|-------|-------|-------|-------|-------|-------|-------|--------|--|--|
| 1 |     |       |       | 蕎麦打ち  | ちの材料  | 準備    |       | 完成した  | ·材料分量 | 表      |  |  |
| 2 | 材料  |       |       |       |       | 分量    |       |       |       |        |  |  |
| 3 | そば粉 | 400g  | 500g  | 600g  | 700g  | 800g  | 1000g | 1200g | 1400g | 1600g  |  |  |
| 4 | つなぎ | 100g  | 125g  | 150g  | 175g  | 200g  | 250g  | 300g  | 350g  | 400g   |  |  |
| 5 | 粉合計 | 500g  | 625g  | 750g  | 875g  | 1000g | 1250g | 1500g | 1750g | 2000g  |  |  |
| 6 | 水準備 | 250cc | 313cc | 375cc | 438cc | 500cc | 625cc | 750cc | 875cc | 1000cc |  |  |
| 7 |     |       |       |       |       |       |       |       |       |        |  |  |

[ エクセルの学習(そば打ちの分量表) ] - 2/2 -